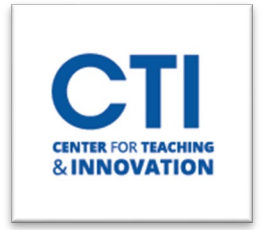

## Deploying McGraw Hill Connect Content into Blackboard

## This guide demonstrates the process of deploying McGraw Hill Connect content using the LTIA tool within Blackboard.

| Build Content 🗸              | 1 its v Tools v         |  |  |  |  |
|------------------------------|-------------------------|--|--|--|--|
| Create                       | New Page                |  |  |  |  |
| Item                         | Content Folder          |  |  |  |  |
| File                         | Module Page             |  |  |  |  |
| Audio                        | Blank Page              |  |  |  |  |
| Image                        | Mashups                 |  |  |  |  |
| Web Link                     | Flickr Photo            |  |  |  |  |
|                              | SlideShare Presentation |  |  |  |  |
| Learning Module              | YouTube Video           |  |  |  |  |
| Sullabus                     | Kaltura Media           |  |  |  |  |
| Syllabus                     |                         |  |  |  |  |
| Congage LTL                  |                         |  |  |  |  |
| Cengage LTI                  |                         |  |  |  |  |
| Edinity Assignments          |                         |  |  |  |  |
| Elatworld Homework           |                         |  |  |  |  |
| SAGE Vantage                 |                         |  |  |  |  |
| Launch-to-Stukent            |                         |  |  |  |  |
| Pearson                      |                         |  |  |  |  |
| GoReact                      |                         |  |  |  |  |
| Edpuzzle                     |                         |  |  |  |  |
| Persuall Course Content Tool |                         |  |  |  |  |
| zyBooks                      |                         |  |  |  |  |
| Pearson Links                |                         |  |  |  |  |
| McGraw Hill SIMnet L         | TIA                     |  |  |  |  |
| Content Package (SCC         | DRM)                    |  |  |  |  |
| McGraw Hill Connect          |                         |  |  |  |  |
| Document Package             |                         |  |  |  |  |
| Wiley Assignments            |                         |  |  |  |  |
| Wiley Resources              |                         |  |  |  |  |
| VHL Central Placemer         | nt                      |  |  |  |  |
|                              |                         |  |  |  |  |

Open your course and navigate to a Content Area in your course where you want to add your McGraw Hill Connect content.

- 1. Click on Build Content
- 2. Click on McGraw Hill Connect LTIA

After connecting your content or creating assignments in McGraw Hill, the next step is to incorporate the content into your course.

- 1. Select the checkmark box under Assignments (#1 below),
- Click on the paper stack icon (#2 below) then select Deploy/Manage.

| 👬 🖹 I            | Library 🥑 Perform | nance 👻     |                   |                    |
|------------------|-------------------|-------------|-------------------|--------------------|
| section overview |                   |             |                   |                    |
| no message       | s to show         |             |                   | \$                 |
| no assignm       | ents to grade     |             |                   |                    |
| Assignments      | + Add Assignment  |             | 2                 | 2 🗟 🔹 😧            |
| Title            |                   | Shared Info | Start-due         | Show/hide Deployed |
| Assignme         | ent 1             | ()          | 10/27/23-<br>none | *<br>*             |

After choosing grading and deployment on the subsequent page, you will return to Blackboard to view the integrated links.

The links will look like the below image within your course:

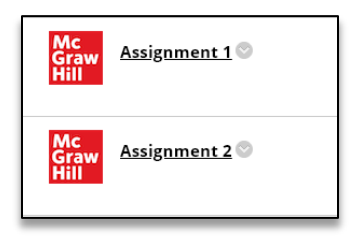